## راهنمای نصب کیبورد فارسی در Adobe Connect

برای تنظیم کیبورد فارسی بر روی ویندوز ۲ مراحل زیر را انجام دهید:

۱- از منوی <u>Start</u> به <u>Control Panel</u> و سپس به <u>Start رمنوی</u>

اگر کنترل پنل ویندوز ۲ شما در حالت نمایش Category می باشد، برای دسترسی به Region and Language به دستهی <u>Clock, Language, and Region</u> بروید

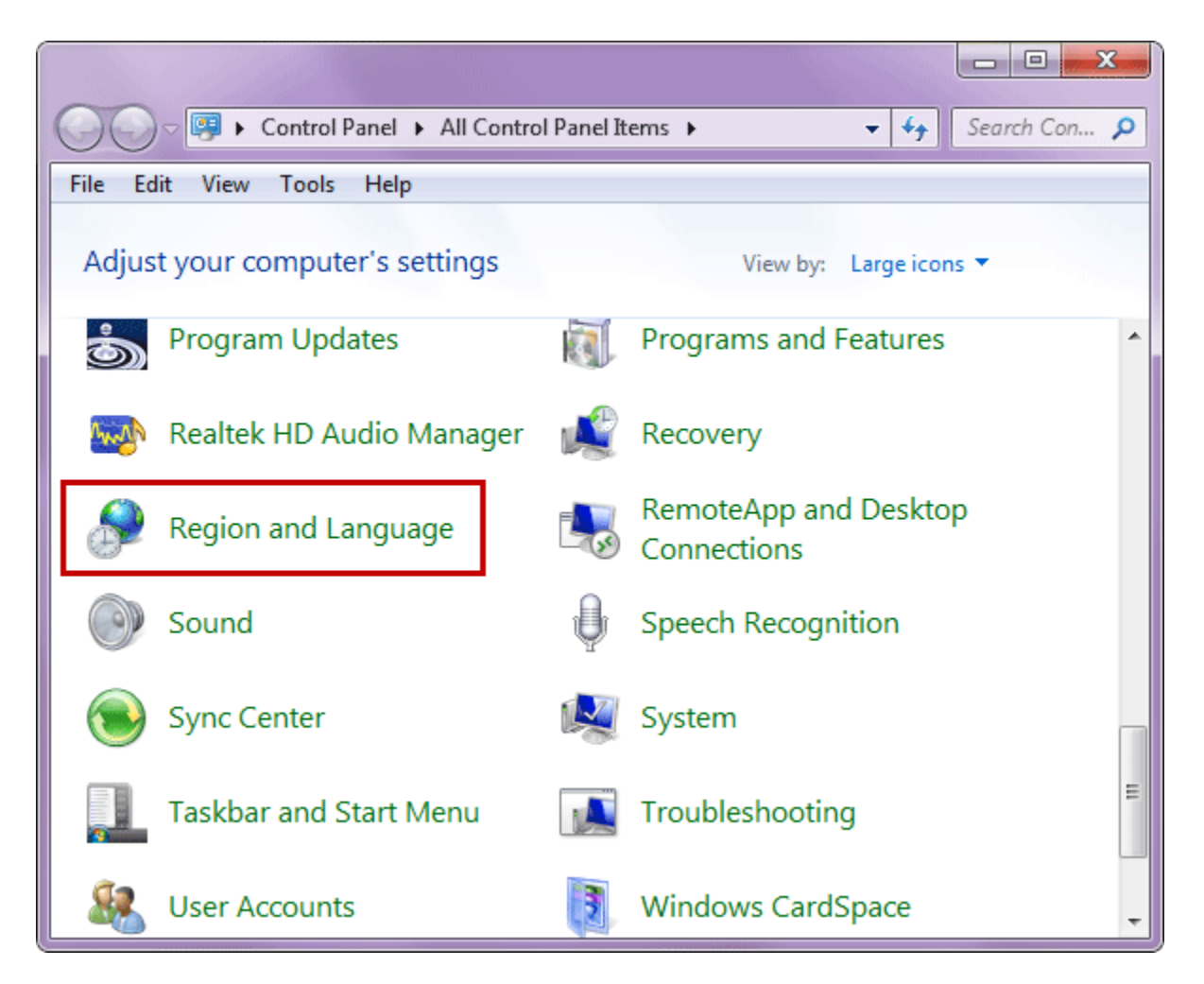

۲- به بخش <u>Keyboard and language</u> بروید و برروی <u>Change keyboards</u>کلیک نمایید.

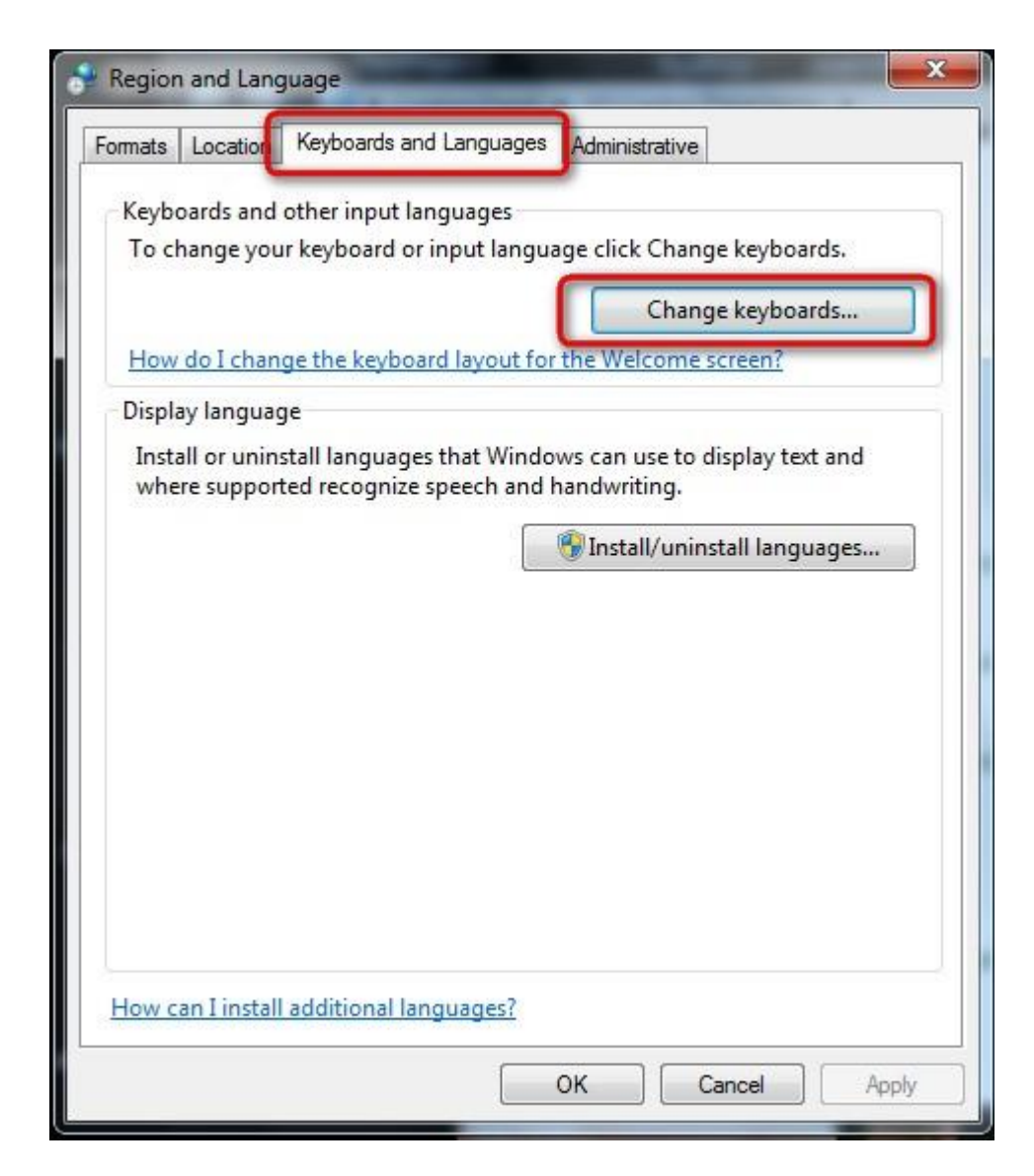

۳-در پنجره <u>Text Services and Input Languages</u>شبیه به تصویر زیر برروی <u>Add</u>کلیک نمایید

| Language bai Auvanceu                 | Key Settings                                |
|---------------------------------------|---------------------------------------------|
| Default input language                |                                             |
| Select one of the installed input lan | iguages to use as the default for all input |
| licius.                               |                                             |
| English (United States) - US          | •                                           |
| Installed services                    |                                             |
| Select the services that you want f   | or each input language shown in the list    |
| Use the Add and Remove buttons        | to modify this list.                        |
| EN English (United States)            |                                             |
| 🦾 🍯 Keyboard                          |                                             |
| • US                                  |                                             |
| FA Persian                            | Add                                         |
| • Persian                             | Participa -                                 |
|                                       | Remove                                      |
|                                       | Properties                                  |
|                                       | Move Up                                     |
|                                       |                                             |
|                                       | Moute Doute                                 |
| 25                                    | MOVE DOWL                                   |

۴- در لیست زبانها، زبان پارسی(Persian) را بیابید و زیرشاخهKeyboard را باز کرده و <u>Persian</u> و nikannetwork را تیک بزنید. بررویOK کلیک کنید

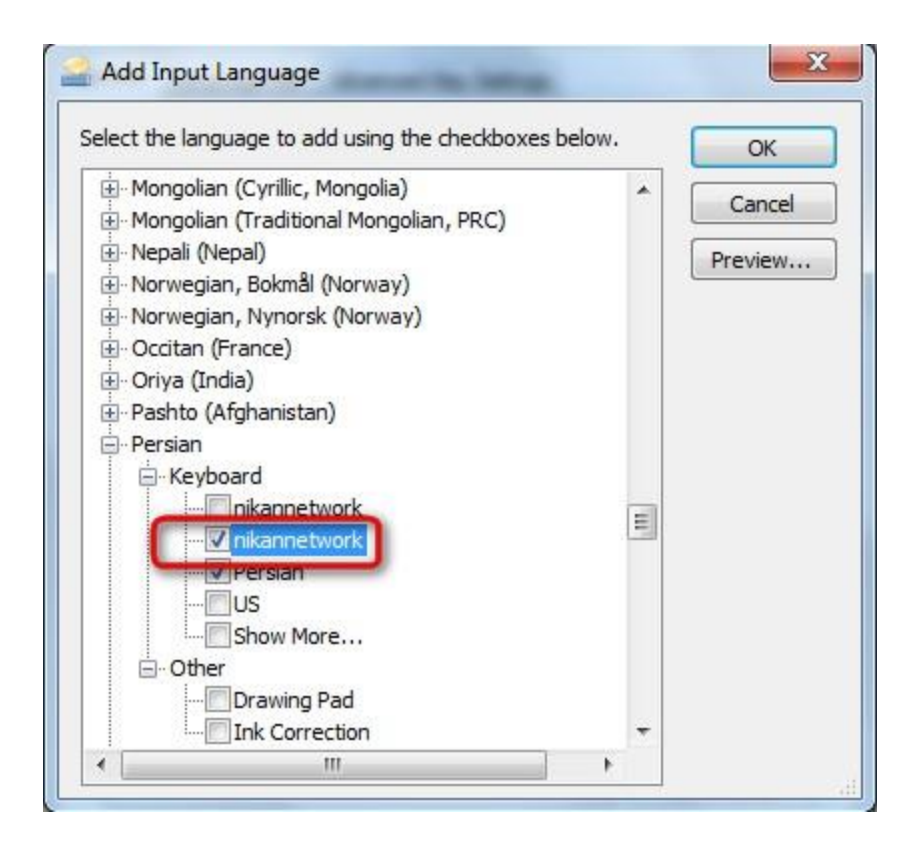

۵- همانگونه که در تصویر زیر مشاهده می کنید، کیبورد فارسی اضافه شده است. برای اعمال تغییرات بررویApply و
یا <u>OK</u> کلیک نمایید.

| ge Bar Advanced Key Set      | ttings                                                                                                    |
|------------------------------|----------------------------------------------------------------------------------------------------|
| nguage                       |                                                                                                    |
| he installed input languages | s to use as the default for all input                                                                                                    |
| d States) - US               | ¥                                                                                                    |
| es                           |                                                                                                    |
| vices that you want for each | i input language shown in the list.<br>fy this list                                                                                                    |
| Inited States)               |                                                                                                    |
| oard                         | /                                                                                                    |
|                              |                                                                                                    |
| oard                         | Add                                                                                                    |
| ikannetwork                  | Remove                                                                                                    |
|                              | Properties                                                                                                    |
|                              | Move Up                                                                                                    |
|                              |                                                                                                    |
|                              | ge Bar   Advanced Key Se<br>nguage<br>he installed input languages<br>d States) - US<br>es<br>ices that you want for each<br>nd Remove buttons to modi<br>Jnited States)<br>oard<br>IS<br>oard<br>Persian<br>ikannetwork |

• بلافاصله پس از کلیک بررویOK در مرحله قبل، نوار زبان(Language Bar) در نوار وظیفه(Taskbar) ویندوز فعال میشود

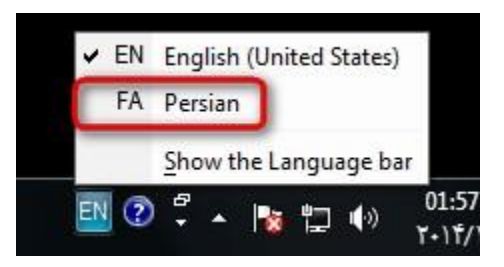

بعد از انتخاب بر روی علامت کیبورد کنار زبان فارسی کلیک نمایید و Nikannetworkرا انتخاب کنید

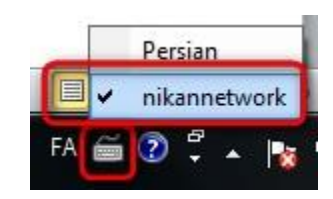